## FIT・売電期間満了時の 売電から自家消費に変更する モニター設定手順

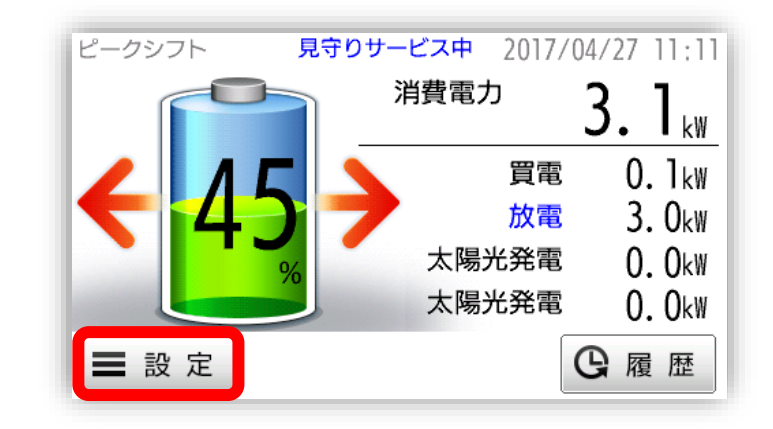

1 「メイン」画面で「設定」をボタンを押します。

| 設定                | 2017/04/27 11:11 |
|-------------------|------------------|
| 運転モード設定<br>ピークシフト | 充放電設定            |
|                   | <u> </u>         |
|                   |                  |
| ちもどる 運転操作         | 環境設定             |

2 「設定」画面で「充放電設定」の領域を押します。

| 充放電設定1       | 2017/04/27 11:11 |
|--------------|------------------|
| 充放電時間設定      |                  |
| 放電停止残量設定     |                  |
|              |                  |
| <b>う</b> もどる | •                |
|              |                  |
| 3 「充放電設定1」画面 | iで「▶」を押します。      |

| 充放電設定2         | 2017/04/27 11:11 |
|----------------|------------------|
| 太陽光余剰充電設定      | 余剰電力充電OFF        |
| ピークカット電力設定     | 2 kW             |
| <b>ఏ</b> టరద్ద |                  |

| 4 | 「充放電設定2」画面で「太陽光余剰充電<br>設定」の領域を押します。 |
|---|-------------------------------------|
| 4 | 「尤放電設定2」画面で「太陽尤示判尤電<br>設定」の領域を押します。 |

| 太陽光余剰充電設定 | 2017/04/27 11:11 |
|-----------|------------------|
| 余剰電力充電ON  | 余剰電力充電OFF        |
| <b>౨</b>  | <b>企</b> ホーム     |

| 5 | 「余剰電力充電ON」の領域を押して |
|---|-------------------|
| 5 | 機能を有効にします。        |

| 太陽光余剰充電設定                    | 2017/04/27 11:11 |
|------------------------------|------------------|
| 余剰電力充電ON                     | 余剰電力充電0FF        |
| <b>う</b> もどる                 | ▲ ホーム            |
| 6<br>「ホーム」ボタンを押<br>もどってください。 | して「設定」画面に        |

| 設定          |             | 2017/04/27 11:1 |
|-------------|-------------|-----------------|
| 運転モ-<br>ピーク | -ド設定<br>シフト | 充放電設定           |
|             |             |                 |
|             |             |                 |
|             |             |                 |

7 「もどる」ボタンを押して「メイン」画面に もどってください。

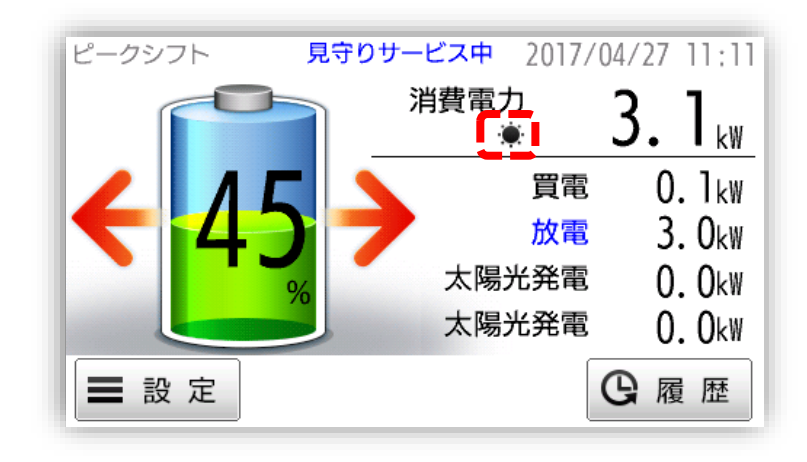

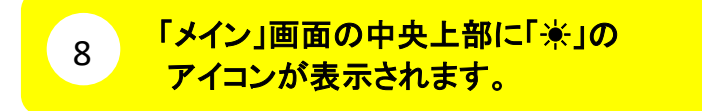